Vezměte, prosíme, na vědomí, že text článku odpovídá platné právní úpravě ke dni publikace.

# Jak si upravit Windows XP - 4. díl

Jak vytvořit dávku pro vypsání obsahu složky. Jak vyřešit problém s Windows Movie Makerem 2. Jak upravit umístění obrázku na ploše. Jak z Příkazového řádku spustit program Obnovení systému. Jak zakázat změnu nastavení hlavního panelu a nabídky Start … Tyto a další čtyři tipy naleznete ve čtvrtém dílu našeho seriálu Jak si upravit Windows XP.

# Začátečník

#### Jak změnit obrázek uživatele

Chcete změnit obrázek uživatele, který se zobrazuje v úvodní obrazovce nebo ve dvojpanelové nabídce Start? Líbila by se vám na tomto místě vaše fotografie?

Pokud ji máte uloženou na pevném disku, můžete si ji nastavit jako obrázek uživatele následujícím způsobem:

- V případě, že chcete změnit obrázek účtu, pomocí něhož jste k počítači přihlášeni, stiskněte tlačítko Start a klepněte na ikonu uživatele v horní části dvojpanelové nabídky Start levým tlačítkem myši.
- Pokud používáte jednopanelovou nabídku Start nebo chcete změnit obrázek k jinému účtu, přejděte do **Ovládacích panelů**, poklepejte na **Uživatelské účty** a klepněte na vybraný účet, jeho nastavení chcete změnit.
- Stiskněte odkaz Změnit obrázek.
- Požadovaný obrázek ze zobrazené nabídky označte klepnutím myší a stiskněte Změnit obrázek.
- Chcete-li si nastavit vlastní ikonku, klepněte na odkaz Procházet obrázky a požadovaný obrázek vyhledejte na pevném disku. Systém sám přizpůsobí jeho velikost. Pro změnu obrázku stiskněte tlačítko Otevřít.
- O provedeném nastavení se můžete přesvědčit v **nabídce Start** nebo v úvodní obrazovce.

#### Jak vytvořit dávku pro vypsání obsahu složky

Chcete si vytvořit dávku, pomocí níž by bylo možné jednoduše vypsat obsah vybrané složky? Stačí provést tento postup:

- Spusťte Poznámkový blok (tlačítko Start | Spustit | notepad).
- Do okna vepište text:

@echo off chcp 1250 ▲dir %1>%TEMP%\obsah\_slozky.txt
start /wait notepad %TEMP%\obsah\_slozky.txt
del %TEMP%\obsah\_slozky.txt

- Otevřete nabídku **Soubor** a vyberte příkaz **Uložit jako**.
- Z nabídky Uložit do vyberte požadovanou složku, do níž chcete dávku uložit. Zvolit můžete třeba Plochu nebo složku C:\Documents and Settings\Uživatel\SendTo.
- Z nabídky Uložit jako typ vyberte Všechny soubory a do kolonky Název zadejte Výpis obsahu.bat.
- Stiskněte tlačítko Uložit.
- Pokud nyní přetáhnete složku na vytvořenou dávku, otevře se **Poznámkový blok**, v němž naleznete seznam uložených souborů.

Pokud jste si dávku uložili do vaší složky **SendTo**, stačí pro vypsání obsahu klepnout na požadovanou složku pravým tlačítkem myši a zvolit **Odeslat | Výpis obsahu.bat**.

## Jak změnit heslo jinému uživateli

V případě, že jiný uživatel vašeho počítače zapomněl heslo ke svému uživatelskému účtu a nemá vytvořenou disketu pro obnovení hesla, ještě nemusí být nic ztraceno. Pokud máte administrátorská práva, můžete uživateli nastavit nové heslo tímto způsobem:

- Otevřete Ovládací panely a poklepejte na ikonu Nástroje pro správu | Správa počítače.
- V levé části okna přejděte na Správa počítače (místní) | Systémové nástroje | Místní uživatelé a skupiny | Uživatelé.
- 🗷 Na požadovaného uživatele klepněte pravým tlačítkem myši a zvolte Nastavit heslo.
- Pozorně si přečtěte zobrazený dialog, neboť nesprávným použitím této funkce můžete způsobit nenávratné škody!
- Chcete-li ve změně pokračovat, stiskněte tlačítko **Pokračovat**.
- Do kolonky Nové heslo a Potvrzení hesla zadejte požadovaný údaj a klepněte na OK.

# Pokročilý

#### Jak vyřešit problém s Windows Movie Makerem 2

Poslední dobou mi přišlo velké množství e-mailů, v nichž si uživatelé stěžují na podivné chování Windows Movie Makeru 2 – při některých akcích, mezi něž patří například přidání efektu do videa, dojde automaticky k ukončení programu …

Také se s tímto problémem setkáváte? Pokuste se jej vyřešit tímto způsobem:

- Klepněte na tlačítko Start | Hledat nebo stiskněte klávesovou zkratku Win + F.
- Vyhledejte soubor s názvem Divxaf.ax.
- Soubor Divxaf.ax přejmenujte na libovolný jiný název, například Divxaf.old.
- Z nabídky Start | Všechny programy | Příslušenství | Zábava spusťte Windows Movie

Maker. Nyní byste se již se zmíněným problémem neměli setkat.

#### Jak upravit umístění obrázku na ploše

V dialogovém okně **Zobrazení - vlastnosti** na kartě **Plocha** sice naleznete možnost nastavit pozici obrázku na střed, vedle sebe nebo jej roztáhnout na celou plochu, přesto však ve Windows chybí možnost zadat přesné umístění obrázku na Ploše.

Chcete-li pozici obrázku na ploše doladit, musíte buď použít některý speciální program, nebo provést toto nastavení:

- Klepněte na tlačítko Start, vyberte Spustit a zadejte příkaz regedit.
- Rozbalte klíč HKEY\_CURRENT\_USER\Control Panel\Desktop.
- Pomocí nabídky Úpravy | Nový | Řetězcová hodnota vytvořte dvě nové položky, které pojmenujte názvem WallpaperOriginX a WallpaperOriginY.
- Na položku **WallpaperOriginX** poklepejte levým tlačítkem myši a do kolonky **Údaj hodnoty** zadejte v pixelech požadovanou vzdálenost obrázku od levého kraje obrazovky.
- Následně poklepejte na položku **WallpaperOriginY** a do pole **Údaj hodnoty** vepište taktéž v obrazových bodech vzdálenost obrázku od horního kraje obrazovky.
- Ukončete Editor registru. Změny se projeví při příštím přihlášení.

#### Jak z Příkazového řádku spustit program Obnovení systému

Někdy se můžete dostat do situace, kdy systém Windows XP nebude možné spustit ani v nouzovém režimu … Jak v tomto případě spustit nástroj **Obnovení systému**, pomocí něhož byste systém uvedli do stavu, v němž se nacházel při vytvoření daného bodu obnovení?

- Restartujte počítač a před zahájením načítání systému (příp. v obrazovce s nabídkou operačních systémů, které je možné spustit) stiskněte klávesu **F8**.
- Ze spouštěcí nabídky zvolte možnost Nouzový režim s MS-DOS.
- Po přihlášení se zobrazí okno **Příkazového řádku**.
- Do něj vepište příkaz C:\Windows\system32\restore\rstrui.exe a stiskněte Enter.
- Dojde ke spuštění nástroje **Obnovení systému**, v němž pomocí průvodce obnovte požadovaný předchozí stav systému.

# **Správce**

#### Jak zakázat změnu nastavení hlavního panelu a nabídky Start

Vadí vám, že uživatelé mohou měnit nastavení hlavního panelu a nabídky Start? Chcete jim v tom zamezit? Zkuste následující postup:

Windows XP Home Edition a Windows XP Professional

• Spusťte Editor registru (Win + R | regedit).

- Přejděte na klíč HKEY\_CURRENT\_USER\ Software\Microsoft\Windows\ CurrentVersion\Policies\Explorer.
- V pravé části okna vyhledejte (příp. vytvořte novou) položku DWORD s názvem **NoSetTaskbar**.
- Poklepejte na ni levým tlačítkem myši a do kolonky Údaj hodnoty zadejte 1.
- Ukončete Editor registru.

#### Windows XP Professional

- Spusťte konzolu Zásady skupiny klepněte na tlačítko Start | Spustit a zadejte příkaz gpedit.msc.
- Rozbalte složku Místní počítač zásady | Konfigurace uživatele | Šablony pro správu | Nabídka Start a Hlavní panel.
- V pravém podokně poklepejte na položku Zabránit změnám nastavení hlavního panelu a nabídky Start.
- Na kartě Nastavení vyberte možnost Povoleno a stiskněte OK.
- Ukončete konzolu Zásady skupiny.

## Jak nastavit rychlejší obnovování obsahu složky

Chcete nastavit **Průzkumníka Windows** tak, aby obsah složky obnovoval automaticky při každé změně? Je to jednoduché, stačí provést malé nastavení v systémovém registru – před aktivací této možnosti si však dobře promyslete, zda právě vy toto nastavení uvítáte a co se bude dít v případě, když do složky budete kopírovat několik desítek souborů!

Přejete-li si po pečlivé úvaze toto nastavení provést, postupujte následovně:

- Spusťte Editor registru (tlačítko Start | Spustit | regedit).
- Přejděte na klíč HKEY\_LOCAL\_MACHINE\SYSTEM\CurrentControlSet\Control\Update.
- V pravé části okna vyhledejte (příp. pomocí nabídky Úpravy | Nový | Hodnota DWORD vytvořte novou) položku UpdateMode.
- Na položku UpdateMode poklepejte levým tlačítkem myši a do kolonky Údaj hodnoty vepište 1.
- Ukončete Editor registru. Změny se projeví při příštím spuštění Windows.

## Jak zakázat změnu nastavení možností složky

EPožadujete uživatelům znepřístupnit položku Nástroje | Možnosti složky, kterou je možné nalézt v horní části každého okna Průzkumníka Windows nebo modul Možnosti složky v Ovládacích panelech? Proveďte toto nastavení:

- Spusťte Editor registru (Win + R | regedit).
- Otevřete klíč

 $\label{eq:currentVersion} HKEY\_CURRENT\_USER\Software\Microsoft\Windows\CurrentVersion\Policies\Explore r.$ 

• V pravém podokně vyhledejte (příp. vytvořte novou) položku DWORD s názvem

## NoFolderOptions.

- Na položku **NoFolderOptions** poklepejte levým tlačítkem myši a přiřaďte jí hodnotu **1**.
- Ukončete Editor registru. Změny se projeví při příštím přihlášení.

Zdroj: Živě

© EPRAVO.CZ – Sbírka zákonů, judikatura, právo | <u>www.epravo.cz</u>